# <sup>11.0.0</sup> WinTid Nyheter versjon 11.0.0

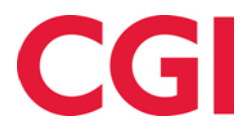

## Innholdsfortegnelse

| 1. | OM                       | DOKUMENTET                                                                                                    | 3                |
|----|--------------------------|----------------------------------------------------------------------------------------------------|------------------|
|    | 1.1<br>1.2<br>1.3<br>1.4 | Dokumentets målsetning<br>Hvem er dokumentet skrevet for?<br>Oppbygning og oppbevaring<br>Ansvarlig for vedlikehold av dokumentet | 3<br>3<br>3<br>3 |
| 2. | ÅRI                      | LIG FRAVÆRSOVERSIKT I MINWINTID                                                                                                   | 4                |
| 3. | VAI                      | LG AV FARGE PÅ FRAVÆRSKODER                                                                                                    | 6                |
| 4. | FRA                      | AVÆRSPROSENTRAPPORT                                                                                                    | 7                |
| 5. | TIM                      | IELØNN-REGEL VED GRADERT SYKMELDING                                                                                               | 9                |
| 6. | EKS                      | SKLUDERE FRAVÆRSKODER FRA SJEKK PÅ OVERLAPPENDE FRAVÆR 1                                                                          | 0                |
| 7. | LEN                      | NKE TIL EGENDEFINERTE RAPPORTER I MINWINTID1                                                                                      | 0                |
| 8. | AU                       | FOMATISK UTREGNING AV REISETID I MINWINTID1                                                                                       | 2                |
| 9. | VIS                      | E GODKJENTE KOSTNADSSTEDSRESULTATER I MINWINTID1                                                                                  | 3                |
| 10 | ). N                     | YE VISNINGSMULIGHETER I RESULTATER OG GODKJENNING I MINWINTID 1                                                                   | 4                |
| 11 | . V                      | ARIABLE TILLEGG I RESULTATER I MINWINTID1                                                                                         | 4                |
| 12 | . A                      | UTOMATISK OPPRETTING AV STILLING VED IMPORT1                                                                                      | 4                |
| 13 | . A                      | UTOMATISK SEKVENSNUMMER I RESULTATEKSPORT 1                                                                                       | 5                |
| 14 | . Е                      | KSPORTERE PERSONNUMMER I SKJEMAEKSPORT 1                                                                                          | 5                |

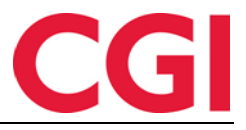

## 1. Om dokumentet

#### 1.1 Dokumentets målsetning

Dokumentet er en oversikt over nyheter i versjon 11.0.0 av WinTid g2

#### 1.2 Hvem er dokumentet skrevet for?

Dokumentet er beregnet for personer som benytter WinTid g2

#### 1.3 Oppbygning og oppbevaring

Dokumentet oppbevares hos CGI avd HRM.

#### 1.4 Ansvarlig for vedlikehold av dokumentet

CGI avd HRM er ansvarlig for at dokumentet som mal blir vedlikeholdt.

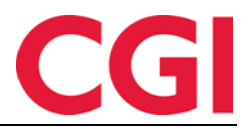

## 2. Årlig fraværsoversikt i minWinTid

Vi har laget en oversikt over alt fravær en ansatt har hatt i løpet av et år. I denne kan ansatte og ledere velge hvilke fraværskoder som skal vises og for hvilket år, og så vil disse bli markert i kalenderen nedenfor.

For å gi ansatte tilgang til denne siden må det krysses av for dette i de ansattes MinTid-oppsett i Systeminnstillinger – Oppsett-konfigurering – Applikasjonsoppsett. Sett kryss for «Årlig fraværsoversikt» under «Tilgjengelige MinTid/minWinTid-sider».

| Reg. typer for vedlikehold | Tilgjengelige over               | rtidskoder   | Tilgjengelige fraværskoder                                                                                                    | Tilgjengelige tillegg      |
|----------------------------|----------------------------------|--------------|----------------------------------------------------------------------------------------------------|----------------------------|
| Avbryt jobb                | <ul> <li>Fleks lørdag</li> </ul> |              | Aktiv sykemeldt                                                                                                    | 🔲 100% overtid avvik 🔺     |
| Avslutt jobb               | 🔽 Ikke i arbeid                  | =            | Avsp OT test                                                                                                    | 50% overtid avvik          |
| Bytt jobb                  | Ingen overtid                    |              | Avspas. fleks fim.                                                                                                    | Bas 🗐                      |
| Bytt kostnadssted          | 🖉 Kun 100% ett                   | ter full dag | Avspasering fleks                                                                                                    | Beredskap helg             |
| Byttavslut jobb            | Maks OT                          |              | Avspasering OT                                                                                                    | Del nr. 10                 |
| Fortsett jobb              | Mertid                           |              | Avventende sykmeldt                                                                                                    | Del nr. 40                 |
| Fravær (hel dag)           | Mertid opp til                   | 9t _         | Bytte fridag                                                                                                    | Del nr. 40 1               |
|                            | ·                                |              | The main and the second second | D-L 401                    |
| Resultatoppsett            |                                  |              | MinTid/minWinTid spesifikt                                                                                                    |                            |
| Kategorinavn 🔺             | Resultattype                     | Benevning 🔺  | Tilgjengelige MinTid/                                                                                                    | Startside                  |
| Avspasering fleks          | Saldoer                          | Dager        | minWinLid-sider                                                                                                    | Registrering               |
| Ferie                      | Fravær                           | Dager        |                                                                                                    | minWinTid tilnasset blinde |
| Fleksitid                  | Saldoer                          | Timer        | Vedlikehold                                                                                                    | og svaksynte               |
| Normaltid                  | Saldoer                          | Timer        | Arlig fraværsøversikt                                                                                                    | Med lederfunksionalitet    |
| Overtid 100 %              | Overtid/Tillegg                  | Timer        | in the second second se |                            |
| Overtid 133 %              | Overtid/Tillegg                  | Timer        | Tillatt fra Internett                                                                                                    | Tilgang til å endre        |
| Overtid 200 %              | Overtid/Tillegg                  | Timer        | - Ganotid kun på første                                                                                                    | beregningeoidjente         |

Ansatte vil finne denne siden i sin menylinje, den heter Årlig fraværsoversikt. Brukere med ledertilgang i minWinTid vil finne den under Personell – Årlig fraværsoversikt.

For å vise fraværet må brukeren velge et årstall, velge fraværskoder og deretter klikke «Oppdater.»

| 2015 • | 2015 • Velg fraværskoder |            |  |  |  |  |  |  |  |
|--------|--------------------------|------------|--|--|--|--|--|--|--|
| _      | Velg alle                | Fjern alle |  |  |  |  |  |  |  |

For å vise alle fravær kan man klikke på knappen Velg alle. Knappen ved siden av, Fjern alle, fjerner alle valgte fraværskoder.

Dersom man kun ønsker å vise enkelte fraværskoder kan man klikke i feltet «Velg fraværskoder» for å søke eller bla seg fram til ønskede fraværskoder.

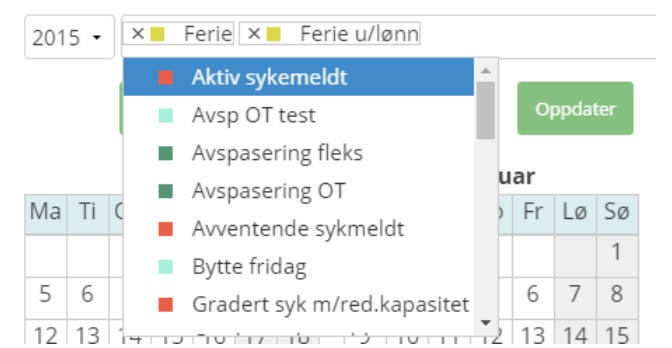

For å fjerne enkelte fraværskoder kan man klikke på krysset til venstre for fraværets navn.

Når årstall og fraværskoder er valgt klikker man «Oppdater.»

| 015 | ; <b>.</b> | ×  |        | Fjene<br>Grad | ester<br>ert s | eise<br>yk m/  | × 🗖<br>red.k | Syk<br>apas | m/sy<br>sitet | kem<br>× | eldi<br>Fe    | ng :<br>rie | × 🔳 Jo<br>× 📕 F    | bb h<br>erie i | jemr<br>1/lør | ne<br>in × | × 🔳            | Kur<br>Trer | nde -<br>ling | oppl<br>×∎ | æring<br>Pern   | ×<br>nisjo  | Sy<br>nm/ | yk de<br>Iønn | el av<br>1 mil | dag<br>itær | et ×   | Grac<br>Syl | lert :<br>( me | syke<br>d eg | melc<br>enm | it<br>Ieldi | ng |    |    |    |     |      |     |    |   |
|-----|------------|----|--------|---------------|----------------|----------------|--------------|-------------|---------------|----------|---------------|-------------|--------------------|----------------|---------------|------------|----------------|-------------|---------------|------------|-----------------|-------------|-----------|---------------|----------------|-------------|--------|-------------|----------------|--------------|-------------|-------------|----|----|----|----|-----|------|-----|----|---|
|     |            | ×  |        | Aktiv<br>Fann | syke<br>lege   | emeld<br>/lege | t ×          | A N         | /ven          | tend     | le sy<br>Avsp | kme<br>aser | ldt   ×<br>ing fle | ∎ U<br>ks ×    | begr          | unn<br>obb | et fra<br>hien | avær<br>nme | ×             | Sy<br>Av:  | kt bar<br>spase | n ×<br>ring | OT        | Pern          | nisjo          | n m         | ed løn | n ×         | P              | erm          | isjon       | ı u/le      | nn |    |    |    |     |      |     |    |   |
|     |            | v  | /elg a | lle           | Fje            | rn alle        |              |             |               |          | 0             | ppda        | ter                |                |               |            | ,              |             |               |            |                 | 0           |           |               |                |             |        |             |                |              |             |             |    |    |    |    |     |      |     |    |   |
|     |            | Ja | anu    | ar            |                |                |              |             | F€            | bru      | ar            |             |                    |                |               | 1          | /lars          | 5           |               |            |                 |             |           | Apri          | 1              |             |        |             |                |              | Mai         |             |    |    |    |    |     | Juni |     |    |   |
| 1a  | Ti         | On | То     | Fr            | Lø             | Sø             | Ma           | Ti          | On            | То       | Fr            | Lø          | Sø                 | Ma             | Ti            | On         | То             | Fr          | Lø            | Sø         | Ma              | Ti          | On        | То            | Fr             | Lø          | Sø     | Ma          | Ti             | On           | То          | Fr          | Lø | Sø | Ma | Ti | On  | То   | Fr  | Lø | S |
|     |            |    | 1      | 2             | 3              | 4              |              |             |               |          |               |             | 1                  |                |               |            |                |             |               | 1          |                 |             | 1         | 2             | 3              | 4           | 5      |             |                |              |             | 1           | 2  | 3  | 1  | 2  | 3   | 4    | 5   | 6  | 7 |
| 5   | 6          | 7  | 8      | 9             | 10             | 11             | 2            | 3           | 4             | 5        | 6             | 7           | 8                  | 2              | 3             | 4          | 5              | 6           | 7             | 8          | 6               | 7           | 8         | 9             | 10             | 11          | 12     | 4           | 5              | 6            | 7           | 8           | 9  | 10 | 8  | 9  | 10  | 11   | 12  | 13 | 1 |
| 2   | 13         | 14 | 15     | 16            | 17             | 18             | 9            | 10          | 11            | 12       | 13            | 14          | 15                 | 9              | 10            | 11         | 12             | 13          | 14            | 15         | 13              | 14          | 15        | 16            | 17             | 18          | 19     | 11          | 12             | 13           | 14          | 15          | 16 | 17 | 15 | 16 | 17  | 18   | 19  | 20 | 2 |
| 9   | 20         | 21 | 22     | 23            | 24             | 25             | 16           | 17          | 18            | 19       | 20            | 21          | 22                 | 16             | 17            | 18         | 19             | 20          | 21            | 22         | 20              | 21          | 22        | 23            | 24             | 25          | 26     | 18          | 19             | 20           | 21          | 22          | 23 | 24 | 22 | 23 | 24  | 25   | 26  | 27 | 2 |
| 6   | 27         | 28 | 29     | 30            | 31             |                | 23           | 24          | 25            | 26       | 27            | 28          |                    | 23             | 24            | 25         | 26             | 27          | 28            | 29         | 27              | 28          | 29        | 30            |                |             |        | 25          | 26             | 27           | 28          | 29          | 30 | 31 | 29 | 30 |     |      |     |    |   |
|     |            |    |        |               |                |                |              |             |               |          |               |             |                    | 30             | 31            |            |                |             |               |            |                 |             |           |               |                |             |        |             |                |              |             |             |    |    |    |    |     |      |     |    |   |
|     |            |    | Juli   |               |                |                |              |             | A             | ugu      | st            |             |                    |                |               | Sep        | tem            | ber         |               |            |                 |             | ol        | ktob          | er             |             |        |             |                | No           | vem         | ber         |    |    |    |    | Des | sem  | ber |    |   |
| la  | Ti         | On | То     | Fr            | Lø             | Sø             | Ma           | Ti          | On            | То       | Fr            | Lø          | Sø                 | Ma             | Ti            | On         | То             | Fr          | Lø            | Sø         | Ma              | Ti          | On        | То            | Fr             | Lø          | Sø     | Ma          | Ti             | On           | То          | Fr          | Lø | Sø | Ma | Ti | On  | То   | Fr  | Lø | S |
|     |            | 1  | 2      | 3             | 4              | 5              |              |             |               |          |               | 1           | 2                  |                | 1             | 2          | 3              | 4           | 5             | 6          |                 |             |           | 1             | 2              | 3           | 4      |             |                |              |             |             |    | 1  |    | 1  | 2   | 3    | 4   | 5  | 6 |
| 5   | 7          | 8  | 9      | 10            | 11             | 12             | 3            | 4           | 5             | 6        | 7             | 8           | 9                  | 7              | 8             | 9          | 10             | 11          | 12            | 13         | 5               | 6           | 7         | 8             | 9              | 10          | 11     | 2           | 3              | 4            | 5           | 6           | 7  | 8  | 7  | 8  | 9   | 10   | 11  | 12 | 1 |
| 3   | 14         | 15 | 16     | 17            | 18             | 19             | 10           | 11          | 12            | 13       | 14            | 15          | 16                 | 14             | 15            | 16         | 17             | 18          | 19            | 20         | 12              | 13          | 14        | 15            | 16             | 17          | 18     | 9           | 10             | 11           | 12          | 13          | 14 | 15 | 14 | 15 | 16  | 17   | 18  | 19 | 2 |
| 0   | 21         | 22 | 23     | 24            | 25             | 26             | 17           | 18          | 19            | 20       | 21            | 22          | 23                 | 21             | 22            | 23         | 24             | 25          | 26            | 27         | 19              | 20          | 21        | 22            | 23             | 24          | 25     | 16          | 17             | 18           | 19          | 20          | 21 | 22 | 21 | 22 | 23  | 24   | 25  | 26 | 2 |
| 7   | 28         | 29 | 30     | 31            |                |                | 24           | 25          | 26            | 27       | 28            | 29          | 30                 | 28             | 29            | 30         |                |             |               |            | 26              | 27          | 28        | 29            | 30             | 31          |        | 23          | 24             | 25           | 26          | 27          | 28 | 29 | 28 | 29 | 30  | 31   |     |    |   |
|     |            |    |        |               |                |                | 31           |             |               |          |               |             |                    |                |               |            |                |             |               |            |                 |             |           |               |                |             |        | 30          |                |              |             |             |    |    | -  | _  |     | -    |     |    |   |

Hold musepekeren over et fravær for å vise hvilken fraværskode som er brukt den dagen. Beige farge betyr at det er flere fravær på dagen.

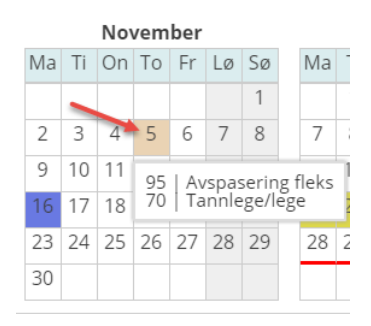

Dager med rød strek under er dager som har en helligdagstype.

Valg av farger på fraværskoder blir forklart i neste punkt.

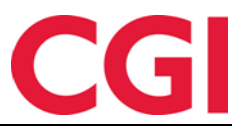

## 3. Valg av farge på fraværskoder

Som standard er alle fraværskodene representert ved en turkis farge. Dersom man ønsker å endre farge på fraværskodene så gjør man dette i WinTid g2, under Koderegistre – Fraværskoder. Til høyre for feltet Kategori kortnavn er det nå et farget felt. Klikk på dette for å få opp en fargevelger.

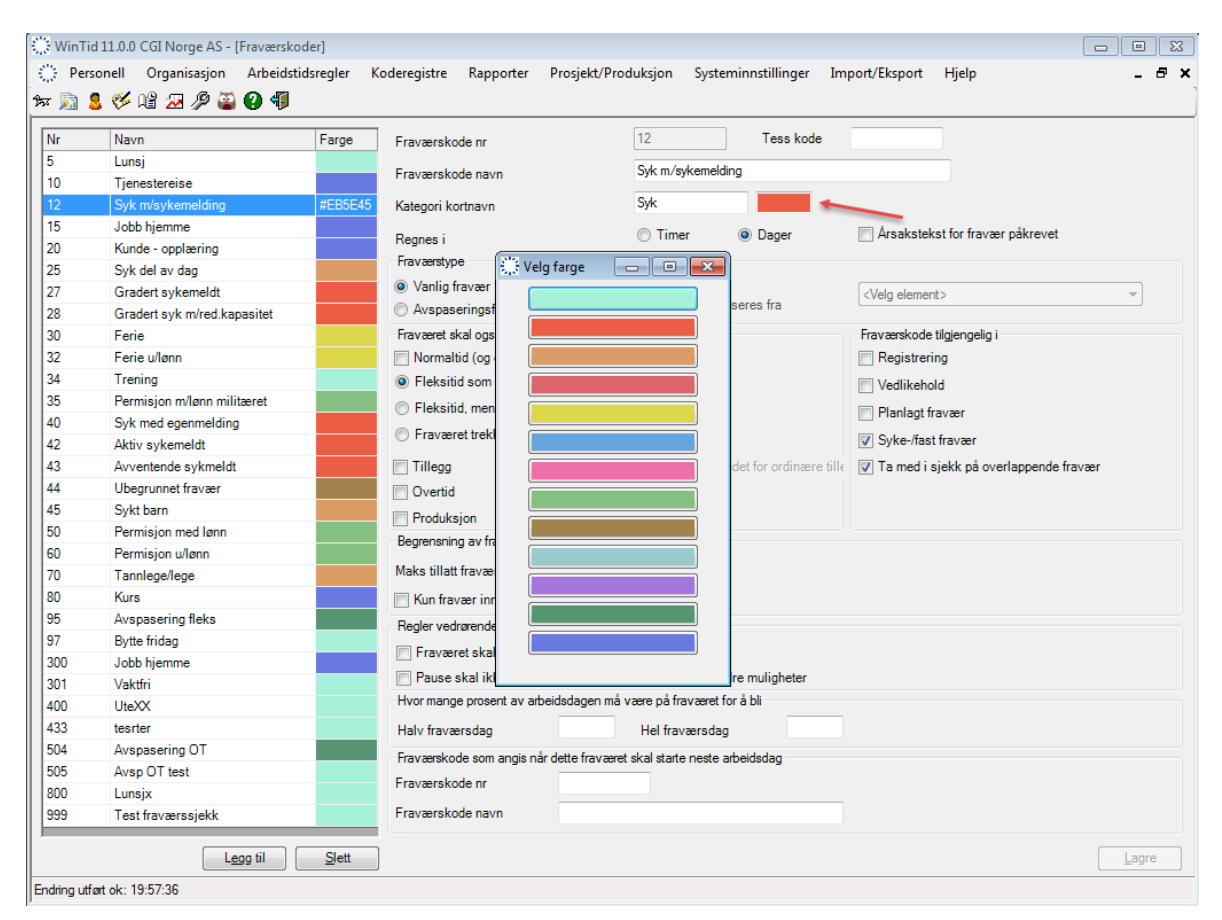

Klikk på ønsket farge, og trykk deretter lagre. Denne fargen blir foreløpig kun brukt på siden «Årlig fraværsoversikt,» men den vil bli brukt i flere skjermbilder i senere versjoner.

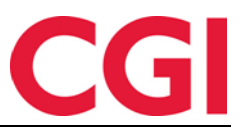

### 4. Fraværsprosentrapport

Fraværsprosentrapporten er nå implementert i WinTid g2. Denne rapporten viser prosentvis fravær på valgte fraværskoder samt fraværsprosent hittil i år på de samme fraværene. Rapporten krever et oppsett som man lager i Systeminnstillinger – Oppsett-konfigurering – Fraværsprosentrapport. Dette oppsettet må lages selv om man benyttet denne rapporten i WinTid g1.

| Personell Organizasjon Arbeidstidsregler Koderegistre Rapporte Prozjekt/Produksjon Systeminnstillinger Import/Eksport Hjelp       - 5 ×         ***       •       •       •       •         replekagenosposett Rapport-Sockjenningsposett Dopdrägingspopuett Provenstatistikk Resultatoppeett Provenstatistikk Resultatoppeett Provenstatistik Resultatoppeett Provenstatistikk Resultatoppeett Provenstatistik                                                                                                   | 🔆 WinTid 11.0.0 CGI Norge AS - [Oppsett-kon    | figurering]                                                                                                    |                                                                                                    |
|----------------------------------------------------------------------------------------------------|------------------------------------------------|----------------------------------------------------------------------------------------------------|----------------------------------------------------------------------------------------------------|
| Provide Control     Control       Poplikasjonscopset:     Resport./Godyenningscopert:     Proveksigningscopert:     Proveksignignigningscopert:     Proveksigningscopert:                                                                                                    | Personell Organisasjon Arbeidstids             | egler Koderegistre Rapporter Prosjekt/Produksjon Systemin                                                                                                    | nstillinger Import/Eksport Hjelp 🗕 🗗 🗙                                                                                                    |
| Peptiksignesoppsett       Popdigingsoppsett       Provemsdatistikk       Resultatoppsett       Fraverspacestrappott         Navn       Sykefraværsrappott       Ø Oppsett kan brukes av andre         Sykefraværsrappott       Rappot navn       Sykefraværsrappott         Navn       Sykefraværsrappott       Abbeiddid         Rappot navn       Sykefraværsrappott       Abbeiddid         Nevn       Nr       Navn         Novn       Sykefraværsrappott       Abbeiddid         Nevn       Nr       Navn         Novn Novn       Sykefraværsrappott       Abbeiddid         Novn Novn       Nr       Navn         Novn Novn       Nr       Navn         Novn Novn       Nr       Navn         Novn Novn       Nr       Navn         Novn Novn       Nr       Navn         Novn Novn       Nr       Navn         Novn Novn       Nr       Navn         Novn Novn       Nr       Navn         Novn Novn       Nr       Navn         Novn Novn       Nr       Navn         Novn Novn       Nr       Navn         Novn Novn       Nr       Nr         Novn Novn       Nr       Nr </td <td>1xx 🔊 💄 🌾 📽 🗷 🖉 🎬 🕢 🗊</td> <td></td> <td></td>                                                                                                    | 1xx 🔊 💄 🌾 📽 🗷 🖉 🎬 🕢 🗊                          |                                                                                                    |                                                                                                    |
| Navn       Sykefraværsrappott       IV Oppsett kan brukes av andre         Sykefraværsrappott       Rappott navn       Sykefraværsrappott         Kategoter kolonne 1       Adeidald         Trening       Nr       Navn         1023       Arkiv sykemeldt       IV         1024       Arkiv sykemeldt       IV         1024       Arkiv sykemeldt       IV         1024       Arkiv sykemeldt       IV         1024       Arkiv sykemeldt       IV         1024       Arkiv sykemeldt       IV         1024       Arkiv sykemeldt       IV         1024       Arkiv sykemeldt       IV         1025       Syktdam       IV         1026       Gradet syk mr/et       IV         1027       Gradet syk mr/et       IV         1023       Syktdam       IV         1024       Syktdam       IV         1025       Syktmeldt       IV         1026       Syktmeldt       IV         1027       Gradet syk mr/et       IV         1028       Syktmeldt       IV         1029       Syktmeldt       IV         1024       Syktmeldt       IV         10                                                                                                    | Applikasjonsoppsett Rapport-/Godkjenningsoppse | t   Oppfølgingsoppsett   Prosjektoppsett   AML-oppsett   Daglig oppfølgingsopp                                                                                                    | psett Fraværsstatistikk Resultatoppsett Fraværsprosentrapport                                                                                                    |
| Rapper lagin       Kategorie Kolome 1         Kategorie Kolome 1       It Navn         It All Trening       It Navn         It All Trening       It Normalid         It All Trening       It Normalid         It All Trening       It Navn         It All Trening       It Navn         It All Trening       It Navn         It All Trening       It Navn         It All Trening       It Navn         It All Trening       It Navn         It All Trening       It Navn         It All Trening       It Navn         It All All Ubegrunnet fravat       It Navn                                                                                                    | Navn A<br>Sykefraværsrapport                   | Navn Sykefraværsrapport                                                                                                    | ☑ Oppsett kan brukes av andre                                                                                                    |
| Image: Section of the system of the system of the syste |                                                | Kategorier kolonne 1                                                                                                    | Arbeidstid                                                                                                    |
| 1043       Avventende sykm +         <                                                                                                    |                                                | Nr Navn<br>1034 Trening<br>1035 Permisjon med lø<br>1042 Aktiv sykemeldt ≤                                                                                                    | Nr     Navn       0     Ute       1     Normaltid       2     Fleksitid       3     Ikke overtid                                                                                            |
| Kategorier kolonne 2       Legemeldt         Nr       Navn         1040       Syk med egenme         1042       Aktiv sykemeldt         1042       Aktiv sykemeldt         1044       Ubegrunnet fravat         1045       Sykt barn         1045       Sykt barn         1034       Trening         1035       Permisjon med lø         Sykdom       Nr         Nr       Navn         1034       Trening         1035       Permisjon med lø         1044       Ubegrunnet fravat         Sykdom       Nr         Navn       Nr         1035       Permisjon med lø         1044       Ubegrunnet fravat         1035       Permisjon med lø         1044       Ubegrunnet fravat         1035       Permisjon med lø         1042       Aktiv sykemeldt         1035       Permisjon med lø         1044       Ubegrunnet fravat         1045       Syk med egenmeldit         1042       Aktiv sykemeldt         1043       Ubegrunnet fravat         1044       Ubegrunnet fravat         104       Ubegrunnet fravat                                                                                                    |                                                | 1043 Avventende sykrr ←<br>< ►                                                                                                    | A <u>Ounrid til sunner</u>                                                                                                    |
| Nr       Navn         1040       Syk med egenme         1042       Aktiv sykemeldt         1042       Aktiv sykemeldt         1045       Sykt barn         V       Nr         Navn       Navn         1045       Sykt barn         V       Nr         Navn       Navn         1045       Sykt barn         V       Nr         Navn       Navn         1045       Sykt barn         V       Nr         Navn       Navn         Navn       Navn <td></td> <td>Kategorier kolonne 2<br/>Legemeldt</td> <td>Kategorier ikke inkludert i mulige timeverk/dager</td>                                                                                                    |                                                | Kategorier kolonne 2<br>Legemeldt                                                                                                    | Kategorier ikke inkludert i mulige timeverk/dager                                                                                                    |
| Kategorier kolonne 3       Sykdom       Nr     Navn       1034     Trening       1035     Permisjon med lø       1042     Aktiv sykemeldti       1044     Ubegrunnet fravæ       1015     Sykt børn       I 1045     Sykt børn       I 1045     Sykt børn       I 1045     Sykt børn       Kopier     Legg til                                                                                                    |                                                | Nr     Navn       1040     Syk med egenme       1042     Aktiv sykemeldt       1044     Ubegrunnet fravat       1045     Sykt barn        IIII                                                                          | Nr     Navn       1027     Gradert sykemelc       1028     Gradert syk mirce       1031     Ferie fra i morger       1032     Ferie ullenn       1032     Ferie ullenn       1034     Furie |
| Nr     Navn       1034     Trening       1035     Permisjon mel lø       1042     Aktiv sykemeldt       1044     Ubegrunnet frava       1015     Sykt hørn       1040     Syk mel egenmeldir                                                                                                    |                                                | Kategorier kolonne 3<br>Sykdom                                                                                                    |                                                                                                    |
| Kopier Legg til Slett Lagre                                                                                                    | < +                                            | Nr     Navn       1034     Trening       1035     Permisjon med lø       1042     Aktiv sykemeldt       1044     Ubegrunnet fravæ       1044     Ubegrunnet fravæ       1045     Syk med egenmeldir       1046     Navn |                                                                                                    |
|                                                                                                    | Kopier Legg til Slett                          |                                                                                                    |                                                                                                    |

For å legge til et nytt oppsett klikker man «Legg til».

- Navn: Navnet på oppsettet
- Rapport navn: Teksten som vises i toppen av rapporten
- Kategorier kolonne 1
  - I tekstfeltet skriver man inn overskriften til kolonne 1
  - I boksene under flytter man over fraværskodene man ønsker å vise i kolonne 1 over til høyre ved å velge fraværskategorien og trykke på [>]-knappen eller ved å dobbeltklikke på kategorien
- Tilsvarende for kolonne 2 og 3. I eksempelet over vises egenmelding i kolonne 1, legemeldte fravær i kolonne 2, og egenmeldt + legemeldt fravær i kolonne 3.
- Arbeidstid
  - I tekstfeltet skriver man inn overskriften til kolonnen for arbeidet tid
  - Her må man velge om man ønsker å få ut en fraværsprosent basert på hvor lenge de ansatte skulle ha jobbet ifølge beregningsskjema eller hvor mye de ansatte har jobbet i forhold til valgte kategorier
  - Dersom feltet til høyre er tomt vil man kunne velge beregningsskjemaer man ønsker å ta ut rapporten på under rapportbestillingen. Dette vil være mest hensiktsmessig i de fleste tilfeller
  - Dersom man ønsker å se hvor mange prosent fravær ansatte har i forhold til en eller flere kategorier kan man flytte disse over til høyre boks
- Kategorier ikke inkludert i mulige timeverk/dager

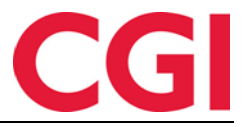

- o Kategoriene som er valgt her vil trekkes fra Arbeidstid
- Det er vanlig å i hvert fall velge ferie her

Kryss av for «Oppsettet kan brukes av andre» dersom oppsettet skal brukes av flere. Når oppsettet er ferdig må man klikke Lagre.

For å generere rapporten går man til Rapporter – Fravær – Fraværsprosentrapport.

| WinTid 11.0.0 CGI Norge AS - [Uttak av rappo                                                                                                    | irter]                                                                                                    |                     |                                                                                                    |                                                                                                    |       |            |
|----------------------------------------------------------------------------------------------------|----------------------------------------------------------------------------------------------------|---------------------|----------------------------------------------------------------------------------------------------|----------------------------------------------------------------------------------------------------|-------|------------|
| 🔅 Personell Organisasjon Arbeidstidsre                                                                                                    | gler Koderegistre Rapporter                                                                                                    | Prosjekt/Produksjon | Systeminnstillinger                                                                                                    | Import/Eksport                                                                                                    | Hjelp | _ 8 ×      |
| 9x 🔊 💄 🧐 🕼 📿 🖉 🍑 🜗                                                                                                    |                                                                                                    |                     |                                                                                                    |                                                                                                    |       | 1          |
| Image: Second state of the system of the system of the | Velgalle     Blank ut alle       Konsulentgruppen     Kundestotte       Salg     Uvikling       WinTid test-avdeling         Beregningsskjema         Nr     Navn |                     | Navn<br>0 Ingen<br>1 L - Fleksitid hverda<br>2 L - Fleksitid hverda<br>3 L - Fleksitid Helligd<br>5 L - Fleksitid Helligd<br>8 L - Fleksitid Helligd<br>8 L - Fleksitid Helligd<br>8 L - Fleksitid Helligd<br>9 L - Fleksitid Helligd<br>9 L - Fleksitid Helligd<br>9 L - Fleksitid Herdag (Se<br>10 Fleksitid hverdag (Se<br>10 Fleksitid hverdag (Se<br>10 Fleksitid | g 08:00-16:1<br>g 08:00-16:1<br>Sendag<br>høytidsdag<br>lager<br>8:00-15:30<br>8:00-15:15<br>tet (timetelli<br>8:00-16:00<br>ndag/Hellig |       |            |
|                                                                                                    |                                                                                                    |                     |                                                                                                    |                                                                                                    |       | <u>O</u> k |

Som standard er forrige måned valgt som periode for rapporten. I feltet oppsett velger man ønsket oppsett for rapporten. Rapporten kan tas ut med forskjellige grupperinger:

- Avdelingsvis: Her vises fraværet samlet per avdeling. Dersom man krysser av for «Vis ansatte» vil fraværet til hver enkelt ansatt også vises
- Avdelingsvis kvinner og menn: Her vises fravær samlet per avdeling, fordelt på kjønn
- Stillingskategori kvinner og menn: Her vises fraværet samlet per stillingskode, fordelt på kjønn
- Heltid/deltid kvinner og menn: Her vises fraværet samlet på heltids- og deltidsansatte, fordelt på kjønn

Velg ønsket avdeling for rapporten. Man kan krysse av for en eller flere avdelinger, og kan klikke «Velg alle» for å velge alle avdelinger.

Dersom det i oppsettet ikke er valgt en eller flere kategorier for Arbeidstid må man velge hvilke beregningsskjemaer som skal tas med i rapporten. Med mindre man har en spesiell grunn til det anbefales det å ta med alle beregningsskjemaer i denne rapporten. For å slippe å klikke på ett og ett beregningsskjema og flytte over kan man klikke på det øverste beregningsskjemaet, bla seg ned til det siste skjemaet og så holde Shift inne mens man klikker på det nederste skjemaet. Klikk deretter på [>] for å flytte dem over. Klikk OK for å ta ut rapporten.

| WinTid                                                                     |                   |               |           |               |        |            |           |             |               |           |               |        | C          |           |
|----------------------------------------------------------------------------|-------------------|---------------|-----------|---------------|--------|------------|-----------|-------------|---------------|-----------|---------------|--------|------------|-----------|
| Sykefraværsrapport<br>Periode 01.03.2016-31.03.2016<br>Generert 11.04.2016 |                   |               |           |               |        |            |           |             |               |           |               |        |            |           |
|                                                                            | I rapportperioden |               |           |               |        |            |           | Hittil i år |               |           |               |        |            |           |
| Avdeling                                                                   | Egenmeldt         | Egenmeldt i % | Legemeldt | Legemeldt i % | Sykdom | Sykdom i % | Arb.timer | Egenmeldt   | Egenmeldt i % | Legemeldt | Legemeldt i % | Sykdom | Sykdom i % | Arb.timer |
| 61 Konsulentgruppen                                                        |                   |               |           |               |        |            | 788,50    | 37,50       | 1,54          |           |               | 37,50  | 1,54       | 2442,25   |
| 20 Kundestøtte                                                             |                   |               |           |               |        |            | 767,00    | 50,00       | 2,05          |           |               | 50,00  | 2,05       | 2439,00   |
| 75 Salg                                                                    |                   |               |           |               |        |            | 242,30    | 7,13        | 0,87          | 15,00     | 1,83          | 22,13  | 2,70       | 819,36    |
| 82 Utvikling                                                               | 22,50             | 5,40          |           |               | 22,50  | 5,40       | 417,00    | 22,50       | 1,76          |           |               | 22,50  | 1,76       | 1279,50   |
| 1000 WinTid test-avdeling                                                  |                   |               |           |               |        |            | 286,70    | 60,00       | 6,61          | 60,00     | 6,61          | 120,00 | 13,22      | 907,70    |
| Totalt                                                                     | 22,50             | 0,90          |           |               | 22,50  | 0,90       | 2501,50   | 177,13      | 2,25          | 75,00     | 0,95          | 252,13 | 3,20       | 7887,81   |

Kolonnene under «I rapportperioden» er fraværet for valgte periode. Kolonnene under «Hittil i år» er fraværet så langt i år.

Denne rapporten er foreløpig ikke tilgjengelig i minWinTid, men den vil flyttes over dit om kort tid.

## 5. Timelønn-regel ved gradert sykmelding

Når man registrerer gradert sykemelding er det nå mulig å krysse av for "Bruk timelønn-regel." Dersom denne skrus på, vil to nye kategorier bli brukt under fraværet: "Normaltid ved delvis syk" og "Fast tilstedetid ved sykemelding." Denne funksjonen er ment å bruke på ansatte med timelønn.

|                       |       |            |            |         |                      |             | 🕈 Ny syke                  |       |
|-----------------------|-------|------------|------------|---------|----------------------|-------------|----------------------------|-------|
| Fraværsnavn           |       | F.o.m      | T.o.m      | Prosent | Skru av<br>fleksitid | Fast fravær | Bruk<br>timelønn-<br>regel | Slett |
| Velg ny fraværskode * |       |            |            |         |                      |             | Ū                          |       |
| Gradert sykemeldt 🔹   | Lagre | 11.04.2016 | 22.04.2016 | 50 🗘    |                      |             |                            | x     |
|                       |       |            |            |         |                      |             |                            |       |

Det vil kun være mulig å bruke funksjonen når man har valgt Fast fravær. Når dette krysset er satt vil kategorien "Normaltid ved delvis syk" erstatte den vanlige normaltidskategorien. Det vil si at dersom man overfører Normaltid til lønn, så vil det ikke overføres noe for sykdomsperioden.

For at de ansatte skal få riktig lønn må man i stedet overføre kategorien "Fast tilstedetid ved sykemelding" til samme lønnart som Normaltid. Denne kategorien gir et fast resultat på resterende arbeidstid etter at gradert syk er trukket fra. Det vil si at dersom en ansatt er 80% sykemeldt så vil 20% av arbeidstiden gå til kategorien "Fast tilstedetid ved sykemelding."

Konsekvensen av dette er at de ansatte kun får lønn for den tiden de faktisk skal jobbe under sykemeldingsperioden.

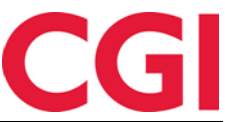

## 6. Ekskludere fraværskoder fra sjekk på overlappende fravær

I Ønsket planlagt fravær i minWinTid får man et varsel dersom ansatte har søkt om planlagt fravær som overlapper med et annet fravær i samme periode. Dersom det er ansatte i samme avdeling som har et langtidsfravær (for eksempel ett års permisjon) så vil dette forringe kvaliteten på denne funksjonaliteten. Vi har derfor lagt inn mulighet for å ekskludere enkelte fraværskoder fra denne sjekken.

| 💮 WinTid       | 11.0.0 CGI Norge AS - [Fraværskod                            | ler]       |                                           |                                            |                                           |  |  |  |  |  |  |  |  |
|----------------|--------------------------------------------------------------|------------|-------------------------------------------|--------------------------------------------|-------------------------------------------|--|--|--|--|--|--|--|--|
| 🔅 Perso        | onell Organisasjon Arbeidstid                                | lsregler l | Koderegistre Rapporter Prosjekt/Pr        | oduksjon Systeminnstillinger               | Import/Eksport Hjelp 🗕 🗗 🗙                |  |  |  |  |  |  |  |  |
| के 🔊 🦉         | . 🎺 🗳 🗷 🤌 🍯                                                  |            |                                           |                                            |                                           |  |  |  |  |  |  |  |  |
| Nr             | Navn                                                         | Farge      | Fraværskode pr                            | 60 Tess kode                               |                                           |  |  |  |  |  |  |  |  |
| 5              | Lunsi                                                        |            |                                           |                                            |                                           |  |  |  |  |  |  |  |  |
| 10             | Tjenestereise                                                |            | Fraværskode navn                          | Permisjon u/lønn                           |                                           |  |  |  |  |  |  |  |  |
| 12             | Syk m/sykemelding                                            |            | Kategori kortnavn                         | P.u/l                                      |                                           |  |  |  |  |  |  |  |  |
| 15             | Jobb hjemme                                                  |            |                                           | C Timor C Dagor                            | Creaketaket for fravær påkrevet           |  |  |  |  |  |  |  |  |
| 20             | Kunde - opplæring                                            |            | Regnes i                                  | C Timer C Dager                            |                                           |  |  |  |  |  |  |  |  |
| 25             | Syk del av dag                                               |            | Fraværstype                               |                                            |                                           |  |  |  |  |  |  |  |  |
| 27             | Gradert sykemeldt                                            |            | <ul> <li>Vanlig fravær</li> </ul>         |                                            | <velg element=""></velg>                  |  |  |  |  |  |  |  |  |
| 28             | Gradert syk m/red.kapasitet                                  |            | <ul> <li>Avspaseringsfravær</li> </ul>    | Saldo det avspaseres fra                   |                                           |  |  |  |  |  |  |  |  |
| 30             | Ferie                                                        |            | Fraværet skal også oppdatere disse result | atene                                      | Fraværskode tilgjengelig i                |  |  |  |  |  |  |  |  |
| 32             | 2 Ferie u/lønn                                               |            |                                           |                                            |                                           |  |  |  |  |  |  |  |  |
| 34             | Trening     OF Fleksitid som ved tilstedetid     Vedlikehold |            |                                           |                                            |                                           |  |  |  |  |  |  |  |  |
| 35             | Permisjon m/lønn militæret                                   |            | Fleksitid, men fraværet kan ikke gi p     | lusstid                                    |                                           |  |  |  |  |  |  |  |  |
| 40             | Syk med egenmelding                                          |            | Fraværet trekker fleksitid                |                                            |                                           |  |  |  |  |  |  |  |  |
| 42             | Aktiv sykemeldt                                              |            |                                           |                                            | Syke-/fast fravær                         |  |  |  |  |  |  |  |  |
| 43             | Avventende sykmeldt                                          |            | Tillegg Bruk ers                          | statningstillegg i stedet for ordinære til | 📧 🔲 Ta med i sjekk på overlappende fravær |  |  |  |  |  |  |  |  |
| 44             | Ubegrunnet fravær                                            |            | Overtid                                   |                                            |                                           |  |  |  |  |  |  |  |  |
| 45             | Sykt barn                                                    |            | Produksjon                                |                                            |                                           |  |  |  |  |  |  |  |  |
| 50             | Permisjon med lønn                                           |            | Begrensning av fraværets varighet         |                                            |                                           |  |  |  |  |  |  |  |  |
| 60             | Permisjon u/lønn                                             | #86C07E    | 00.00                                     |                                            |                                           |  |  |  |  |  |  |  |  |
| 70             | Tannlege/lege                                                |            | Maks tillatt fraværstid                   |                                            |                                           |  |  |  |  |  |  |  |  |
| 80             | Kurs                                                         |            | Kun fravær inneværende dag                |                                            |                                           |  |  |  |  |  |  |  |  |
| 95             | Avspasering fleks                                            |            | Regler vedrørende helligdagsgodtgjørelse  | og pause                                   |                                           |  |  |  |  |  |  |  |  |
| 97             | Bytte fridag                                                 |            | Fraværet skal erstatte helligdagsgod      | Itgjørelse                                 |                                           |  |  |  |  |  |  |  |  |
| 300            | Jobb hjemme                                                  |            | Pause skal ikke trekkes fra fraværet      | hvis det finnes andre muligheter           |                                           |  |  |  |  |  |  |  |  |
| 301            | Vakttri                                                      |            | Hvor mange prosent av arbeidsdagen må     | være på fraværet for å bli                 |                                           |  |  |  |  |  |  |  |  |
| 400            | UteXX                                                        |            |                                           |                                            |                                           |  |  |  |  |  |  |  |  |
| 433            | tesrter                                                      |            | Halv fraværsdag                           | Hel fraværsdag                             |                                           |  |  |  |  |  |  |  |  |
| 504            | Avspasering OT                                               |            | Fraværskode som angis når dette fravære   | t skal starte neste arbeidsdag             |                                           |  |  |  |  |  |  |  |  |
| 000            | Avsportest                                                   |            | Fraværskode nr                            |                                            |                                           |  |  |  |  |  |  |  |  |
| 999            | Teet fraværesiekk                                            |            | Fraværskode navn                          |                                            |                                           |  |  |  |  |  |  |  |  |
|                | reat navati sajekk                                           |            |                                           |                                            |                                           |  |  |  |  |  |  |  |  |
|                | Legg til                                                     | Slett      | 1                                         |                                            | Lagre                                     |  |  |  |  |  |  |  |  |
|                |                                                              |            | )                                         |                                            | <u> </u>                                  |  |  |  |  |  |  |  |  |
| Endring utført | ok: 19:57:36                                                 |            |                                           |                                            |                                           |  |  |  |  |  |  |  |  |

For å ekskludere et fravær fra denne sjekken må man hente opp fraværskoden i Koderegistre – Fraværskoder. Fjern kryss for «Ta med i sjekk på overlappende fravær» og klikk deretter Lagre. Denne fraværskoden vil ikke lenger vises i Ønsket planlagt fravær.

## 7. Lenke til egendefinerte rapporter i minWinTid

Man kan nå legge inn lenker til egendefinerte rapporter i minWinTid. Rapportene kan lages i for eksempel Reporting Services. For å legge inn en lenke til rapport må man i minWinTid gå til Systeminnstillinger – Legg til rapporter.

|       | Rapportnavn    | Lenke til rapport                                  |   |   |
|-------|----------------|----------------------------------------------------|---|---|
| Lagre | Fraværsrapport | http://www.wintid.no/rapporter/fraværsrapport.html | > | ٢ |

Klikk på «Ny» for å legge til en ny lenke. Skriv inn et navn på rapporten under «Rapportnavn» og legg inn en lenke til selve rapporten under «Lenke til rapport». Merk at lenken må starte med http:// eller https://. Klikk «Lagre» for å lagre rapporten.

For å gi ledere og superbrukere tilgang til rapporten må man gå til Systeminnstillinger – Menykonfigurering.

+ NV

CGI

#### WinTid

| 🔆 WinTid 11.0.0 CGI Norge AS - [Meny-konfigurering] |                                                                                         |
|-----------------------------------------------------|-----------------------------------------------------------------------------------------|
| 🔅 Personell Organisasjon Arbeidstidsregler          | Koderegistre Rapporter Prosjekt/Produksjon Systeminnstillinger Import/Eksport Hjelp 🗕 🗗 |
| 5 🔊 💄 🎸 😫 📨 🖉 🌄 🕢 🜗                                 |                                                                                         |
| Navn                                                | Oppsett paym Brukeradministrasion                                                       |
| Brukeradministrasjon                                |                                                                                         |
| Superbruker                                         | Moduler Alle                                                                            |
| Ansatt                                              | We alle funksioner (med håde lase og skriverettigheter)                                 |
| Økonomi                                             | vis and humaphine (med bace read by antiversity)                                        |
| Posten-test                                         | C Kun med skriverettigheter                                                             |
| Formann                                             | C Kun med leserettigheter                                                               |
| India user group                                    |                                                                                         |
| Terminaler og personaldata                          | Tilgjengelige Meny-konfigurasjoner                                                      |
| Kun Management                                      | Egendefinerte rapporter - Fraværsrapport AML-OT rapport                                 |
| Superbrukere i CGI                                  | Arbeidsplan                                                                             |
| Lønn                                                | Arbeidstidsregler - Avrunding                                                           |
| reception                                           | Arbeidstidsregler - Beregningsskjema                                                    |
| Prosjektleder                                       | Arbeidstidsregler - Helligdagsprofiler                                                  |
| Resepsjon                                           | Arbeidstidsregler - Kalender                                                            |
| les                                                 | Arbeidstidsregler - Kalender                                                            |
|                                                     | Arbeidstidsregler - Overtidsreglement                                                   |
|                                                     | Arbeidstidsregler - Pauseregler                                                         |
|                                                     | Arbeidstidsregler - Saldo-avrunding                                                     |
|                                                     | Arbeidstidsregler - Tillegg                                                             |
|                                                     | Avviksrapport                                                                           |
|                                                     | S Beregning                                                                             |
|                                                     | Beregning                                                                               |
|                                                     | Beregningsskjema                                                                        |
|                                                     | Brukeradministrasjon Les                                                                |
|                                                     | Brukeradministrasjon Skriv                                                              |
|                                                     | Dagsrapport                                                                             |
|                                                     | Databasescript Skriv                                                                    |
|                                                     | Eksport fra WinTid Skriv                                                                |
|                                                     | Feilstemplinger                                                                         |
|                                                     | Ferierapport                                                                            |
|                                                     | Fravaerssjekk rapport                                                                   |
|                                                     | Environment                                                                             |
| Kopier Legg til Slett                               | Lagre                                                                                   |
|                                                     |                                                                                         |

Velg Meny-konfigurasjonen som skal ha tilgang til rapporten, og flytt rapporten over i boksen til høyre. Klikk «Lagre» for å lagre endringene. Rapporten vil nå legge seg under Rapporter – Egendefinerte rapporter i minWinTid.

|                                                                                     | Personell • Oppfølging • Arbeidstidsregler • | Rapporter 👻 Timefor     | deling | Systeminnstillinger 💌 |
|-------------------------------------------------------------------------------------|----------------------------------------------|-------------------------|--------|-----------------------|
| X                                                                                   | 20:06                                        | Fravær                  | >>     | KENNE                 |
|                                                                                     |                                              | Resultater              | »      |                       |
| DIN STATUS                                                                          | ER INNE                                      | Registrering            | 39     |                       |
| _                                                                                   | Ut                                           | Tillegg                 | »      |                       |
| Fravær/OT                                                                           | Variable tillegg                             | Prosjekt / Jobb         | »I     | I DAG                 |
| Registrer fra                                                                       | vær                                          | Egendefinerte rapporter | »      | Fraværsrapport        |
| <velo en="" fra<="" td=""><td>værskode&gt; •</td><td></td><td></td><td></td></velo> | værskode> •                                  |                         |        |                       |

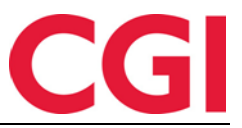

## 8. Automatisk utregning av reisetid i minWinTid

Det er nå mulig å få WinTid til å automatisk regne ut hvor mye reisetid som skal gis når ansatte registrerer reisetid som variable tillegg. Når ansatte velger et variabelt tillegg som er definert som reisetid skriver de ikke inn timer/antall, men må skrive inn fra- og til-klokkeslett for reisetiden. Ved beregning kalkuleres reisetiden automatisk.

For å angi at et variabelt tillegg er reisetid og skal beregnes automatisk må man gå til Koderegistre – Variable tillegg og krysse av for «Reisetid. Resultat beregnes» på aktuelle tillegg og deretter trukke lagre

| irykke lagre.                 |                          |  |  |  |  |
|-------------------------------|--------------------------|--|--|--|--|
| Tillegg nr                    | 15                       |  |  |  |  |
| Tilleggsnavn                  | Reisetid betalt          |  |  |  |  |
| Kategori kortnavn             | ReiseB                   |  |  |  |  |
| Kategori type                 | Tillegg                  |  |  |  |  |
| Regnes i                      |                          |  |  |  |  |
| Timer                         |                          |  |  |  |  |
| Antall                        |                          |  |  |  |  |
| Oppdater også                 | <velg element=""></velg> |  |  |  |  |
| ☑ Reisetid. Resultat beregnes |                          |  |  |  |  |
|                               |                          |  |  |  |  |

Når ansatte registrerer et variabelt tillegg som er definert som reisetid så blir antall- og datofeltene deaktiverte, og den ansatte kan kun skrive inn fra- og til-klokkeslett. Man skriver da inn hele tidsrommet for reisen.

| 10:46                                     |                                                         |             |
|-------------------------------------------|---------------------------------------------------------|-------------|
| DIN STATUS ER INNE                        |                                                         |             |
| Ut                                        |                                                         |             |
| Fravær/OT Variable tillegg                |                                                         | DAGEN I DAG |
| Velg variable tillegg                     |                                                         | (10:45) INN |
| Velg type *<br>Reisetid fleks             | Antall                                                  |             |
| Dato<br>11.04.2016 - 11.04.2016           | fra og med     til og med       08     00     10     45 |             |
| Kommentar til tillegg<br>Tilbake fra kurs |                                                         |             |
|                                           |                                                         |             |
|                                           | Send tillegg                                            |             |

Tilleggene kan også registreres av leder/superbruker i minWinTid eller WinTid g2. Ved bruk av sistnevnte vil antall-feltet ikke deaktiveres, men det vil bli ignorert ved beregning. Kun klokkeslettet tas hensyn til.

Ved beregning av reisetid brukes følgende regler:

- 1. Reisetid gis ikke innen den normale arbeidstiden
- 2. Reisetid gis ikke når man er stemplet inn
- 3. Dersom reisetid er angitt innenfor arbeidstiden og man ikke er innstemplet gis tiden som Normaltid

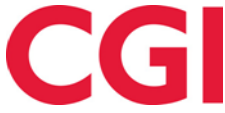

4. Normaltid som oppstår på grunn av punkt 3 skal ikke være med i overtidsgrunnlaget, men gir plusstid på fleks

#### Eksempel 1:

En konsulent har arbeidstid 08:00-15:30. Hun skal ut på oppdrag hos en kunde fra kl 09:00 til kl 15:00, og har 2 timer reisevei hver vei.

I minWinTid registrerer hun på følgende måte: 09:00 Inn 15:00 Ut Variabelt tillegg: reisetid til avspasering 07:00-17:00.

- Reisetid til avspasering gis for tiden før vanlig arbeidstids start og etter arbeidstids slutt, altså 07:00-08:00 og 15:30-17:00, totalt 2,5 timer.
- Tillegget gir normaltid for tiden mellom vanlig arbeidstids start og innstempling, 08:00-09:00 og mellom utstempling og vanlig arbeidstids slutt, 15:00-15:30. Totalt 1,5 timer normaltid.
- For innstemplet tid gis vanlig normaltid. 09:00-15:00 = 6 timer normaltid.

#### Eksempel 2:

En selger skal på utelandsreise. Han drar hjemmefra kl 08:00, og er framme kl 21:00. Vanlig arbeidstid er 08:00-16:00, minus en halvtime lunsj.

I minWinTid registrerer han på følgende måte: Variabelt tillegg: reisetid til utbetaling 08:00-21:00.

- 08:00-16:00 gis som normaltid, minus 00:30 pause. Totalt 7,5 timer normaltid
- 16:00-21:00 gis som reisetid til utbetaling, totalt 5 timer

Det er kun mulig å angi reisetid innenfor valgte dag. Dersom en reise går over flere døgn må den splittes opp i individuelle dager.

Automatisk beregning av reisetid fungerer **ikke** på beregningsskjemaer der håndtering av fravær er satt til «Summen av fravær og normaltid begrenses til arbeidstidens lengde.» Dersom man har noen ansatte som benytter slike skjemaer så må de eventuelt bruke reisetidstillegg hvor det ikke er krysset av for «Reisetid. Resultat beregnes»

## 9. Vise godkjente kostnadsstedsresultater i minWinTid

Dersom man benytter kostnadssted og en dag er delvis godkjent vil det i vedlikeholdsbildet i minWinTid nå vises hvilke kostnadssteder som er godkjent.

| Resultat dag         |        |  |  |  |  |
|----------------------|--------|--|--|--|--|
| FLEKSITID            | -00:02 |  |  |  |  |
| Total - Fleksitid    | 01:24  |  |  |  |  |
| ✓ Helpdesk Normaltid | 03:27  |  |  |  |  |
| ✓ Helpdesk Sum timer | 03:27  |  |  |  |  |
| Teknisk Normaltid    | 03:39  |  |  |  |  |
| Teknisk Sum timer    | 03:39  |  |  |  |  |

Godkjente kostnadsstedsresultater vil ha en grønn hake foran.

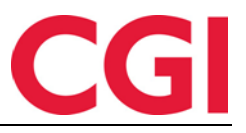

## 10. Nye visningsmuligheter i Resultater og Godkjenning i minWinTid

Man kan nå velge mellom tre visninger i Resultater og i Godkjenning: periode, måned og uke.

Periode er den tradisjonelle visningen, som viser periodene fra «Opplegg av perioder» i WinTid g2.

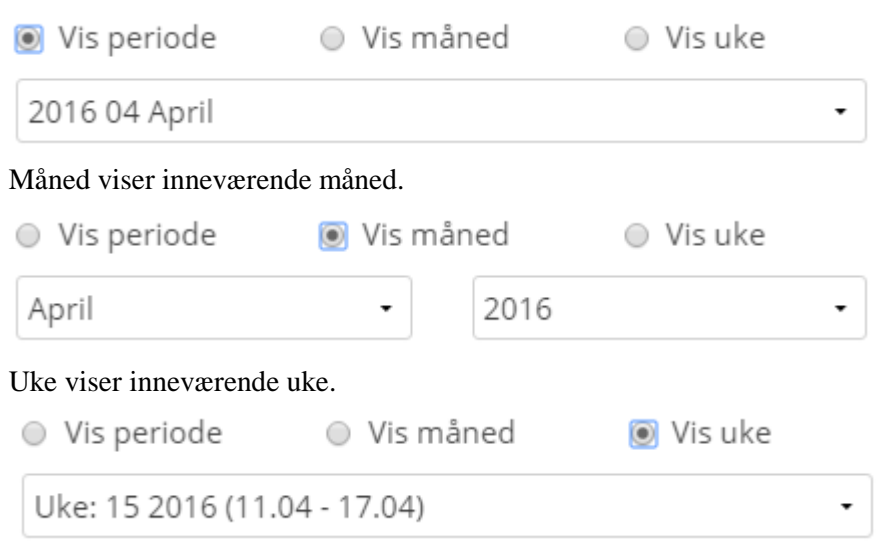

Man kan bytte til tidligere perioder, måneder og uker ved å bruke nedtrekksmenyene.

Visningsvalg vil bli husket neste gang man logger inn i minWinTid.

## 11. Variable tillegg i Resultater i minWinTid

Dersom en ansatt har registrert variabelt tillegg på en dag, kan man nå klikke på haken i «Tillegg»kolonnen i Resultater for å se detaljene til tillegget.

| Fr 8   | 07:21 | 17:12        | -08:09 | 09:21               |  |           |           | <ul> <li>Image: A second second s</li></ul> |         | Rediger |
|--------|-------|--------------|--------|---------------------|--|-----------|-----------|----------------------------------------------------------------------------------------------------|---------|---------|
| Antall |       | Type tillegg |        | Dato og klokkeslett |  | Kommentar |           |                                                                                                    |         |         |
| -10    |       |              | Fleks  | avvik               |  |           | Fleks ute | betalt m                                                                                                    | ed lønn |         |

Klikk på haken igjen for å skjule detaljene.

## 12. Automatisk oppretting av stilling ved import

Det er nå mulig å automatisk opprette ny stilling når man bruker flerstilling og importerer ansatte med avdelingsskifte.

Dersom en eksisterende ansatt importeres med en ny avdeling vil det opprettes en ny stilling på den ansatte med startdato for stilling lik dato som er angitt i Header i XML-filen. Dersom dette er en historisk dato og den ansatte har en stilling som starter etter denne datoen vil importen av denne ansatte feile. Det vil også feile dersom den ansatte har sluttdato som er passert.

For at dette skal fungere må følgende legges inn i wt\_system: add\_pos\_on\_dep\_chg = 1

Kontakt WinTid support eller en av våre konsulenter dersom dere trenger bistand til å sette opp dette.

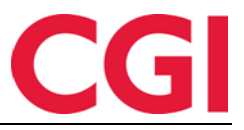

## 13. Automatisk sekvensnummer i resultateksport

I resultateksport er det mulig å ha et automatisk sekvensnummer i topp-/bunnteksten. Dette sekvensnummeret gir eksporten en unik ID. Det er nå mulig å inkludere dette automatiske sekvensnummeret i hver linje av resultateksporten. Vi anbefaler at alle endringer i eksportoppsett gjøres i samråd med en av våre konsulenter.

## 14. Eksportere personnummer i skjemaeksport

Det er nå mulig å eksportere ansattes personnummer i skjemaeksport. Vi anbefaler at alle endringer i eksportoppsett gjøres i samråd med en av våre konsulenter.